## **OBJECTVISION APPLIKATION KANZLEI 1.0**

Copyright (c) 1996 Steffi Hörhold Alle Rechte vorbehalten

Diese Datei enthält einen wichtigen Hinweis zur Installation der Applikation.

Bei Aufruf der Datei **INSTALL.EXE** erscheint ein Bildschirm (ObjectVision 2.1 Laufzeit-Installation), der die Installationspfade vorgibt.

Der Pfad im Fenster <u>Verzeichnis für Beispieldateien</u> **muß** unbedingt in C:\RA geändert werden! Die Applikation erwartet im Verzeichnis C:\RA alle wichtigen System- und Datenbankdateien. Wird ein solches Verzeichnis nicht zur Verfügung gestellt, kommt es zu Fehlermeldungen! Durch Überschreiben kann der Pfad sehr leicht eingestellt werden.

Das Programm erstellt nach Anklicken des Knopfes: Instal. diese Programmgruppe:

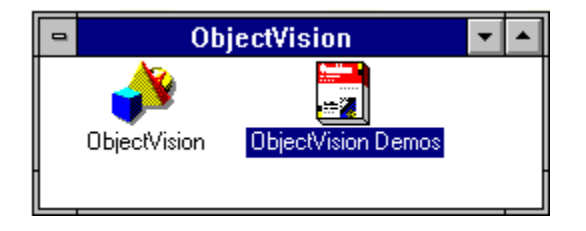

Durch Doppelklick auf das Icon ObjectVision Demos wird die Anwendung Kanzlei gestartet. Über das Icon ObjectVision können auch fremde ObjectVision-Dateien geöffnet werden.